# UTILISER EXCEL

Par ERIC FALCON

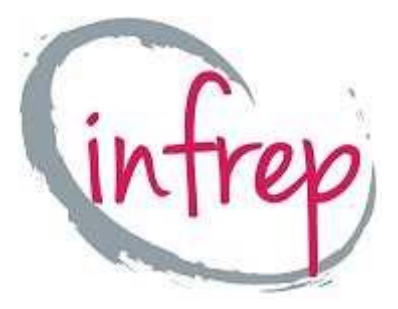

### Accéder à Excel 1

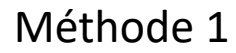

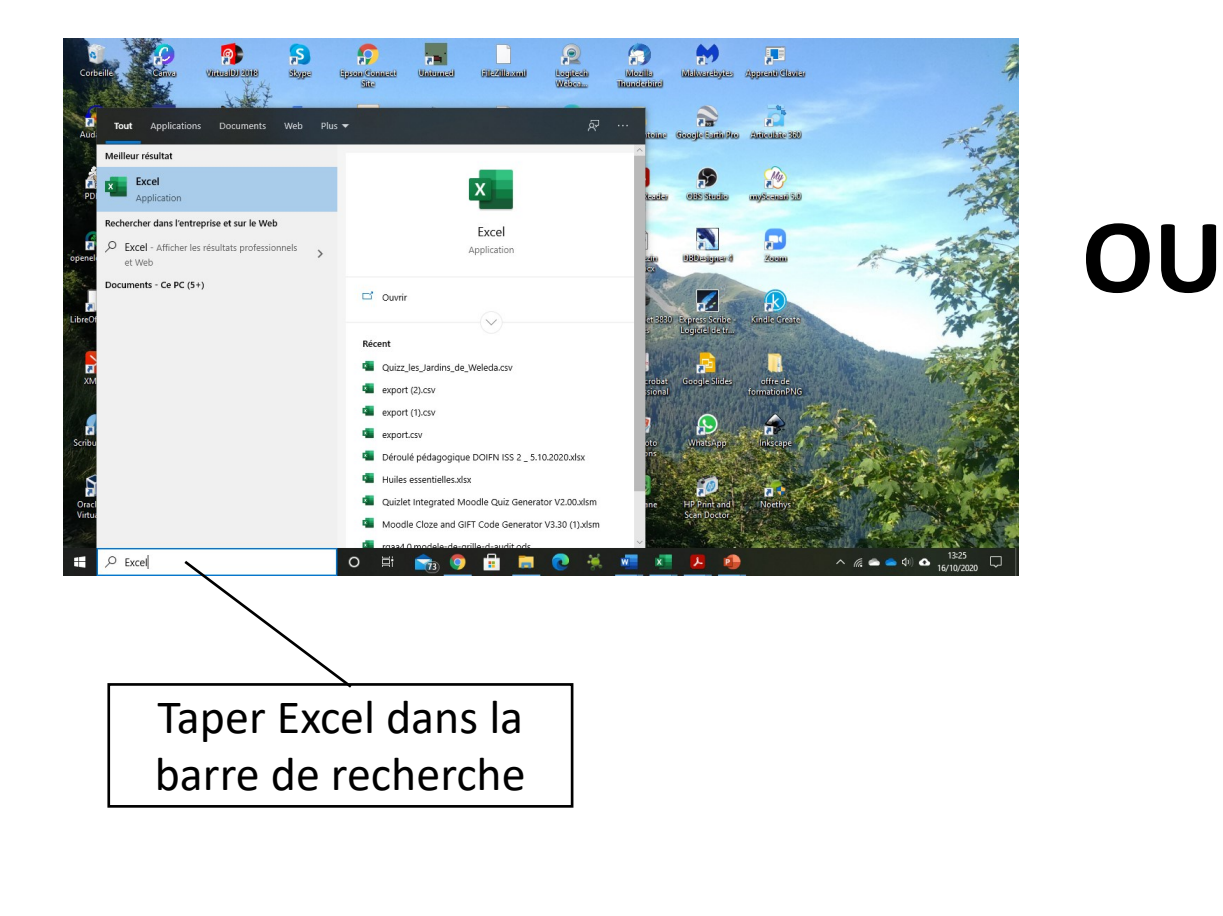

#### Méthode 2

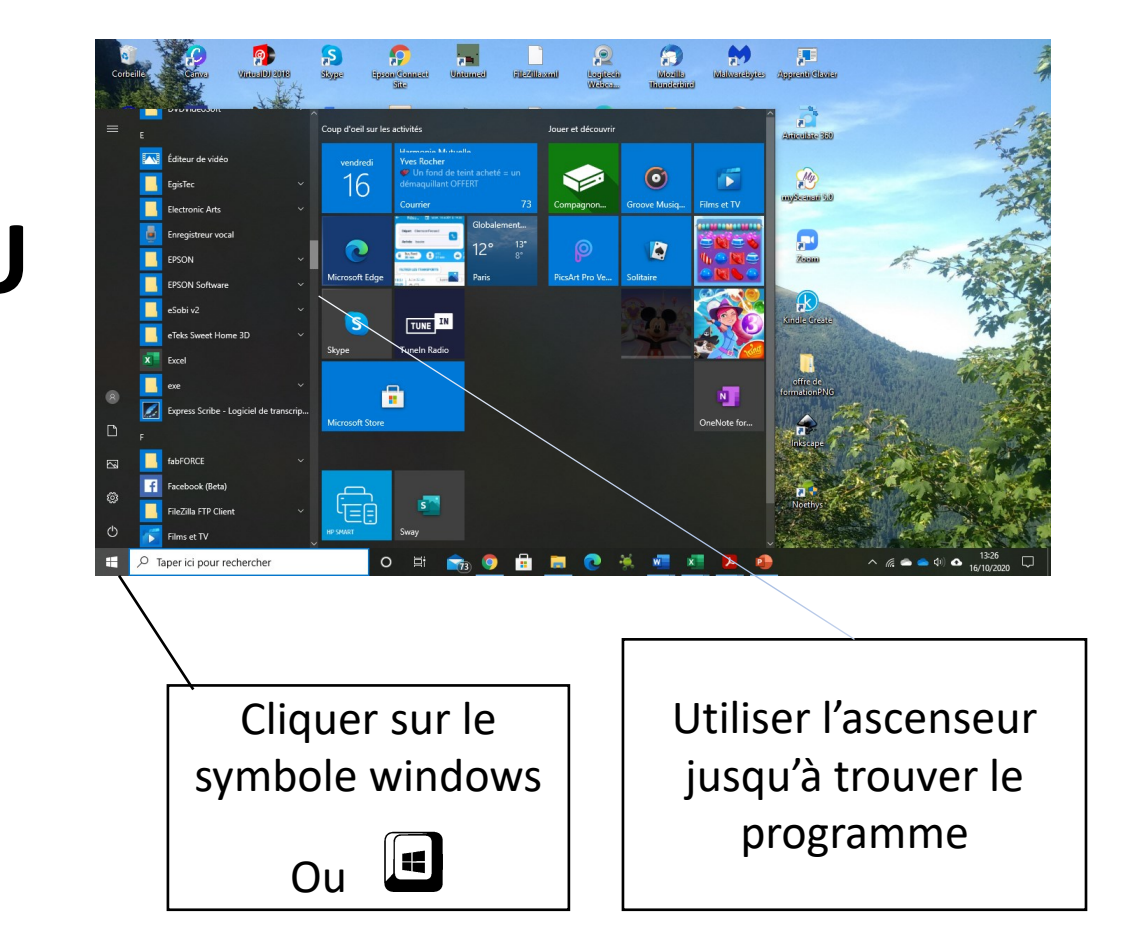

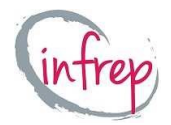

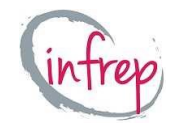

### Accéder à Excel 2

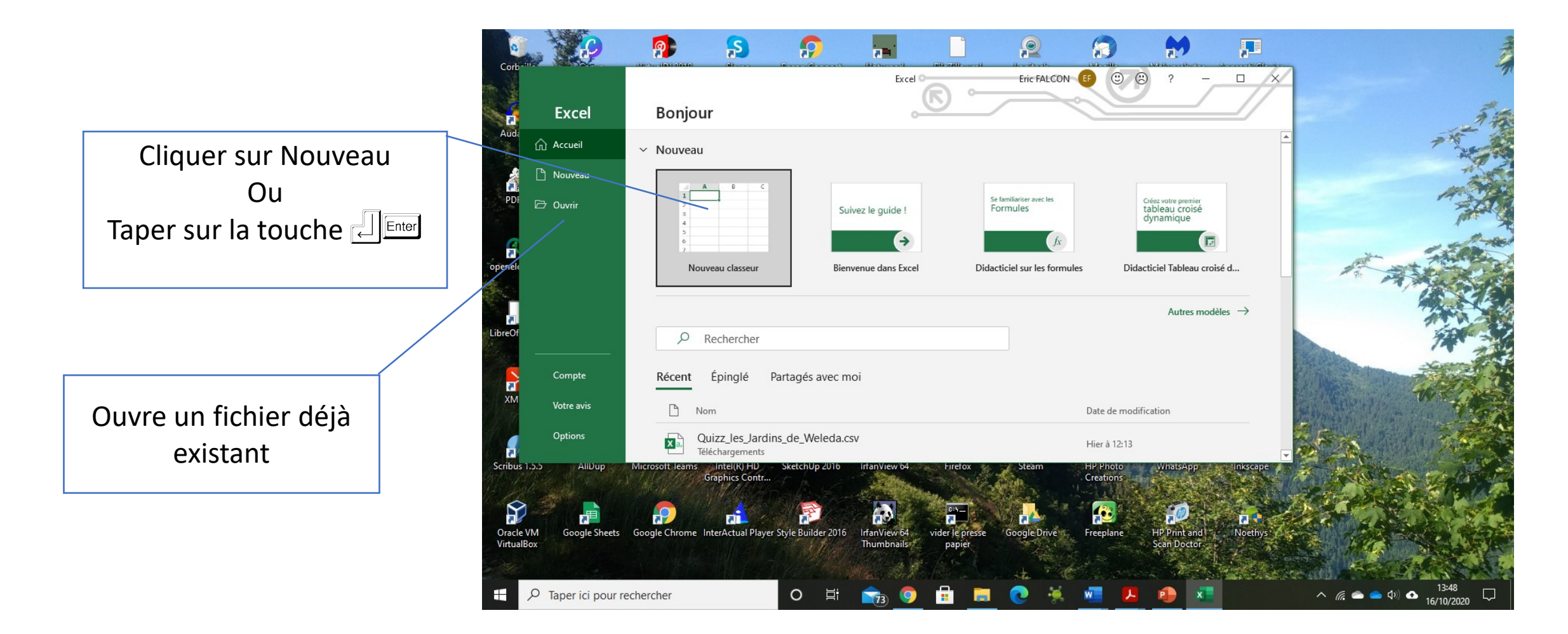

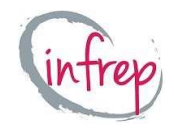

#### Fenêtre Excel

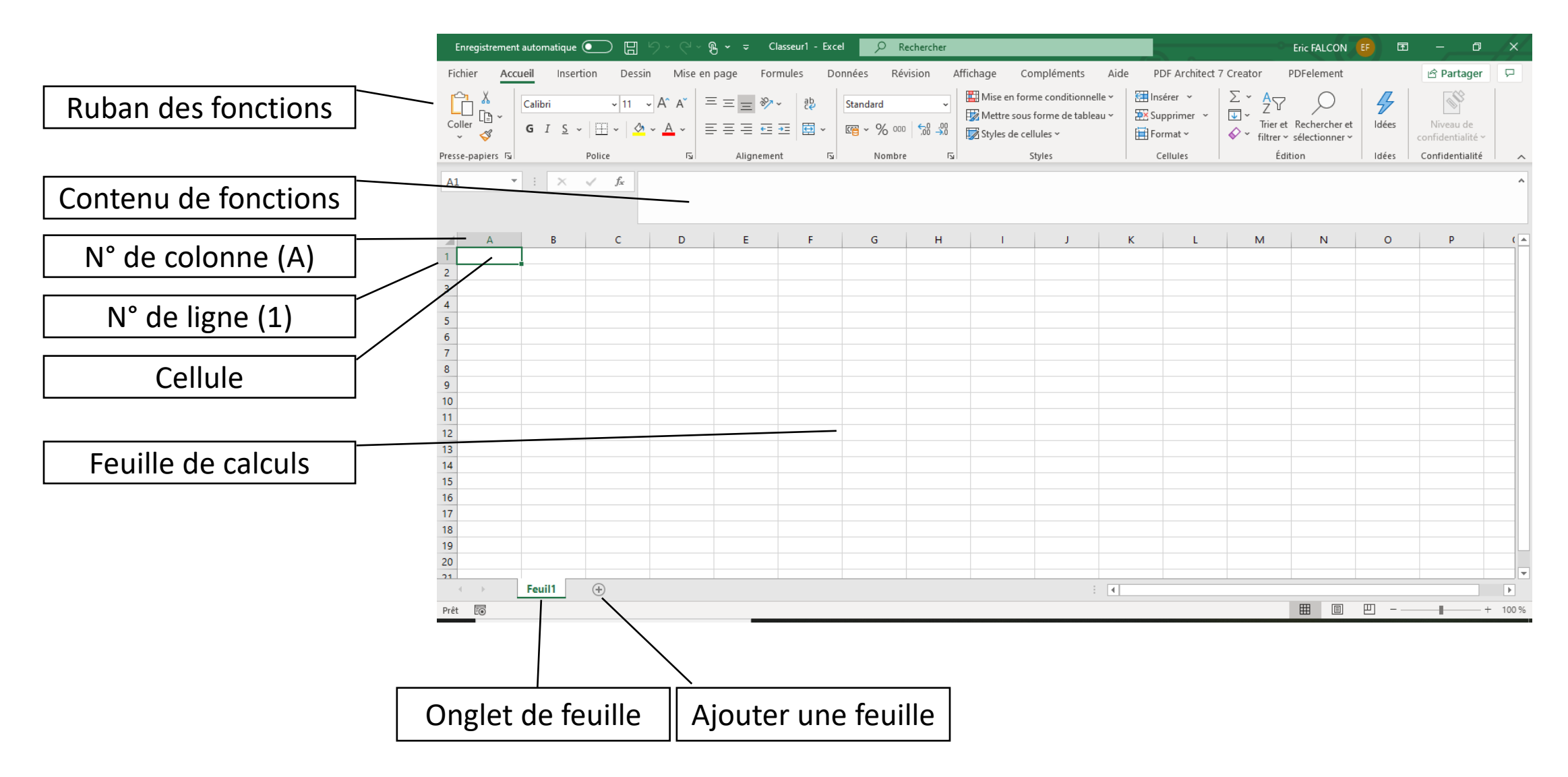

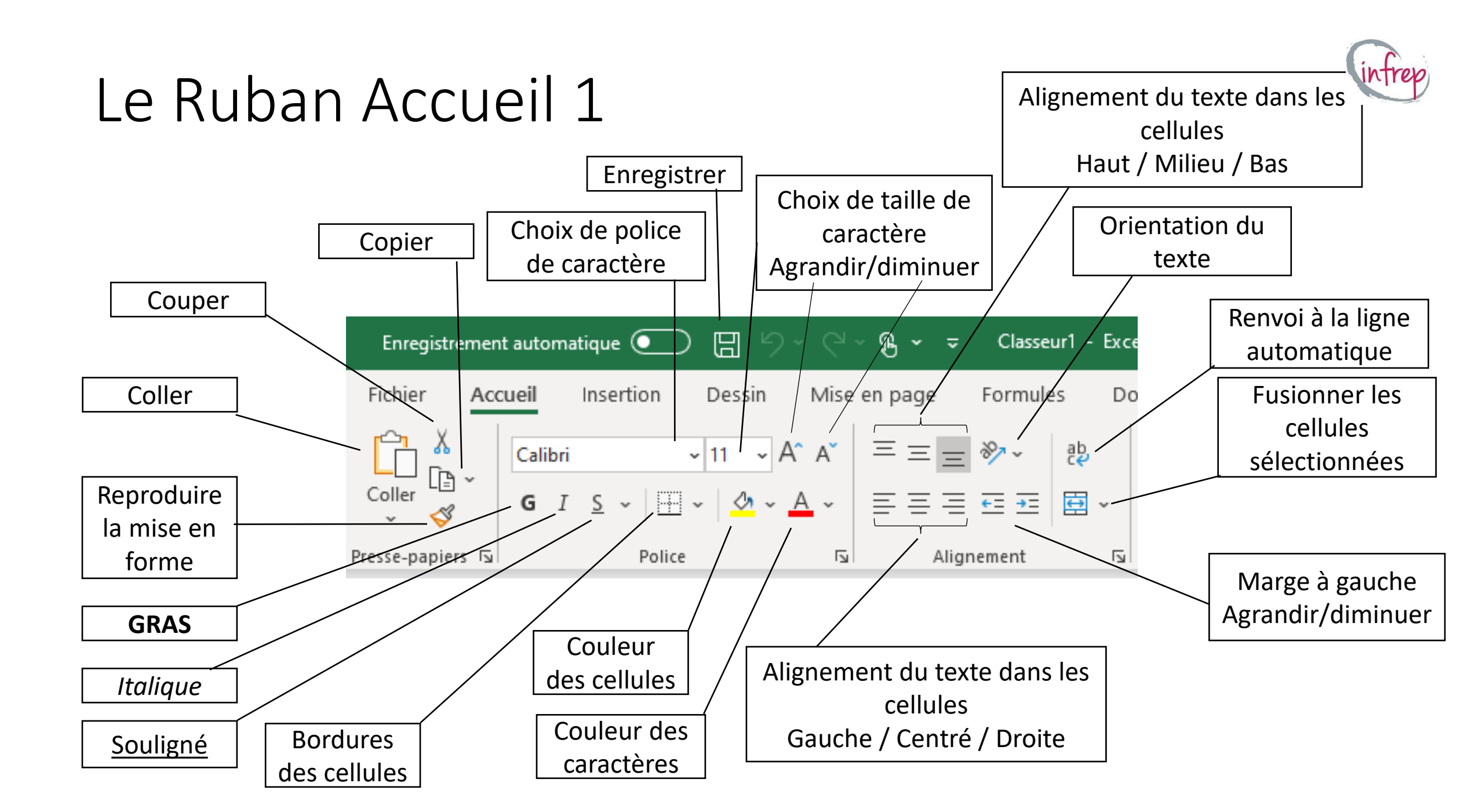

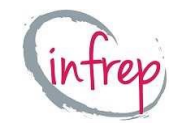

## Le Ruban Accueil 2

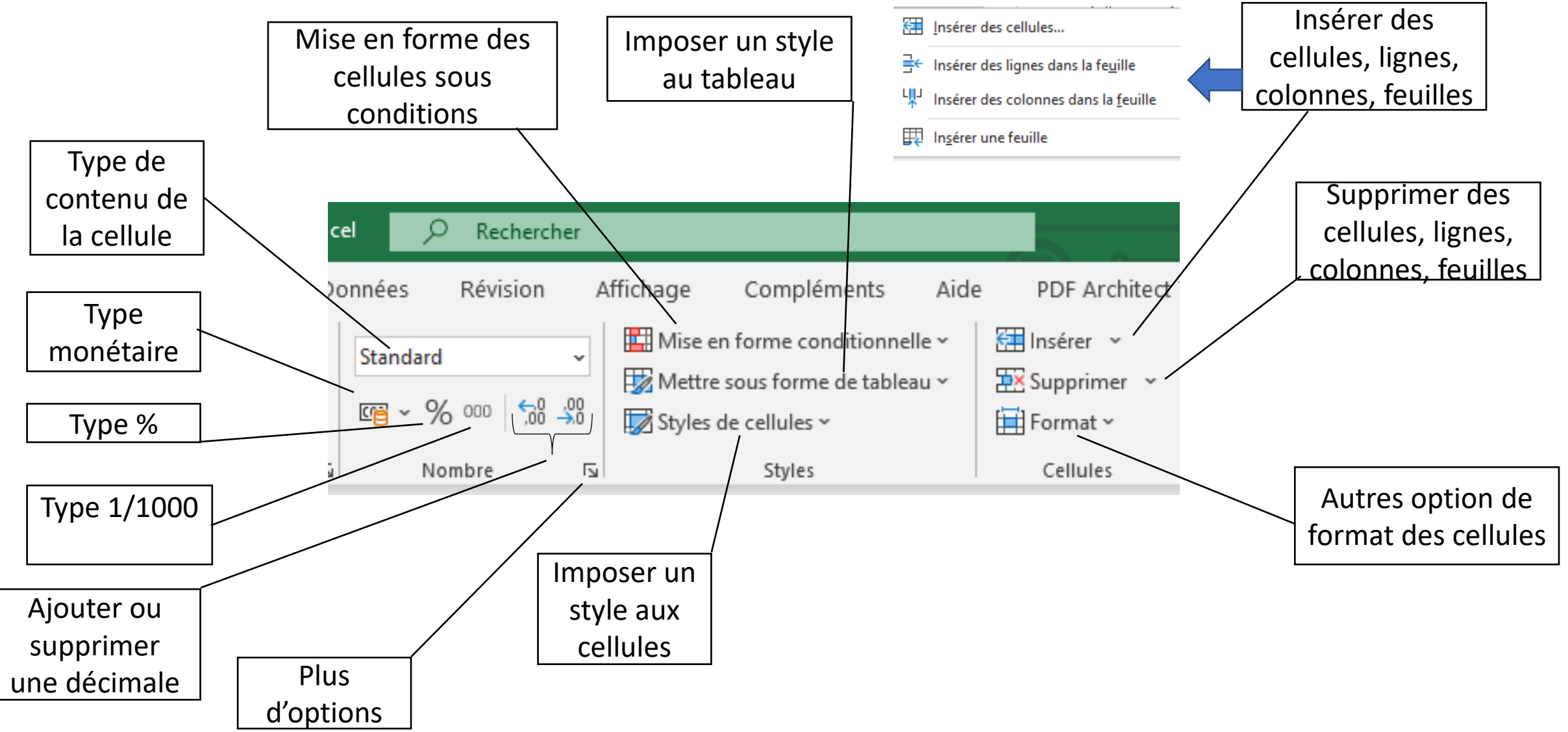

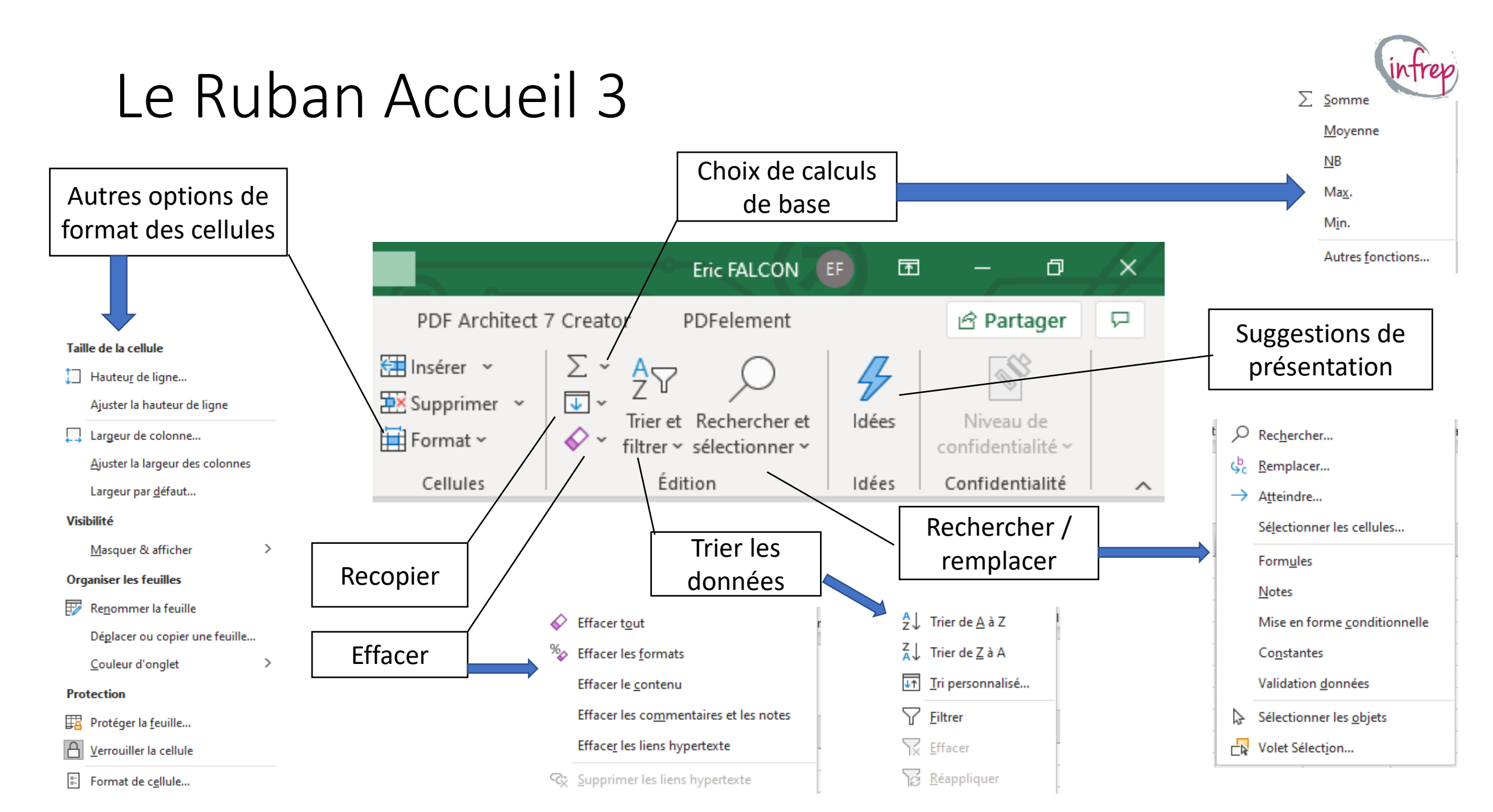

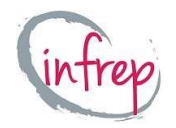

#### Le Ruban Insertion

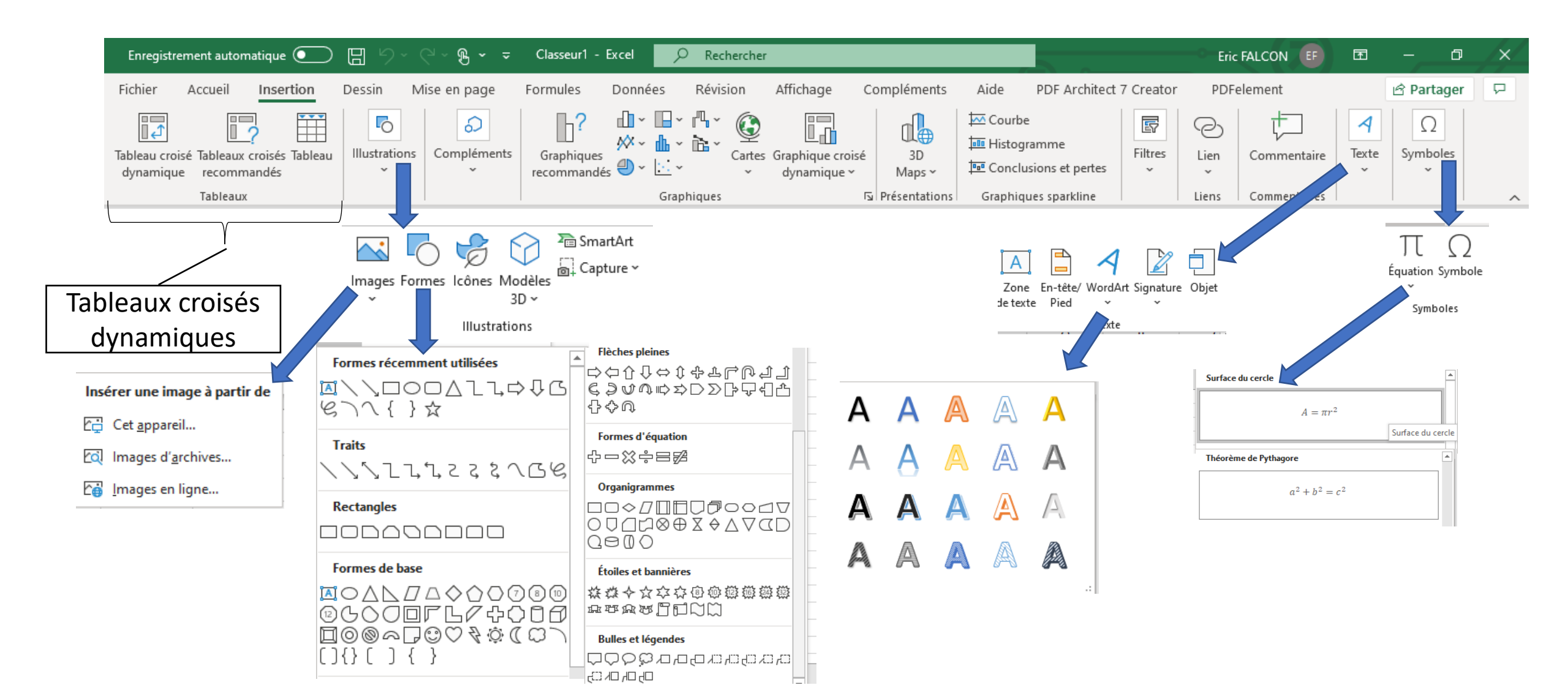

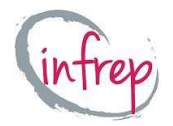

#### Le ruban Dessin

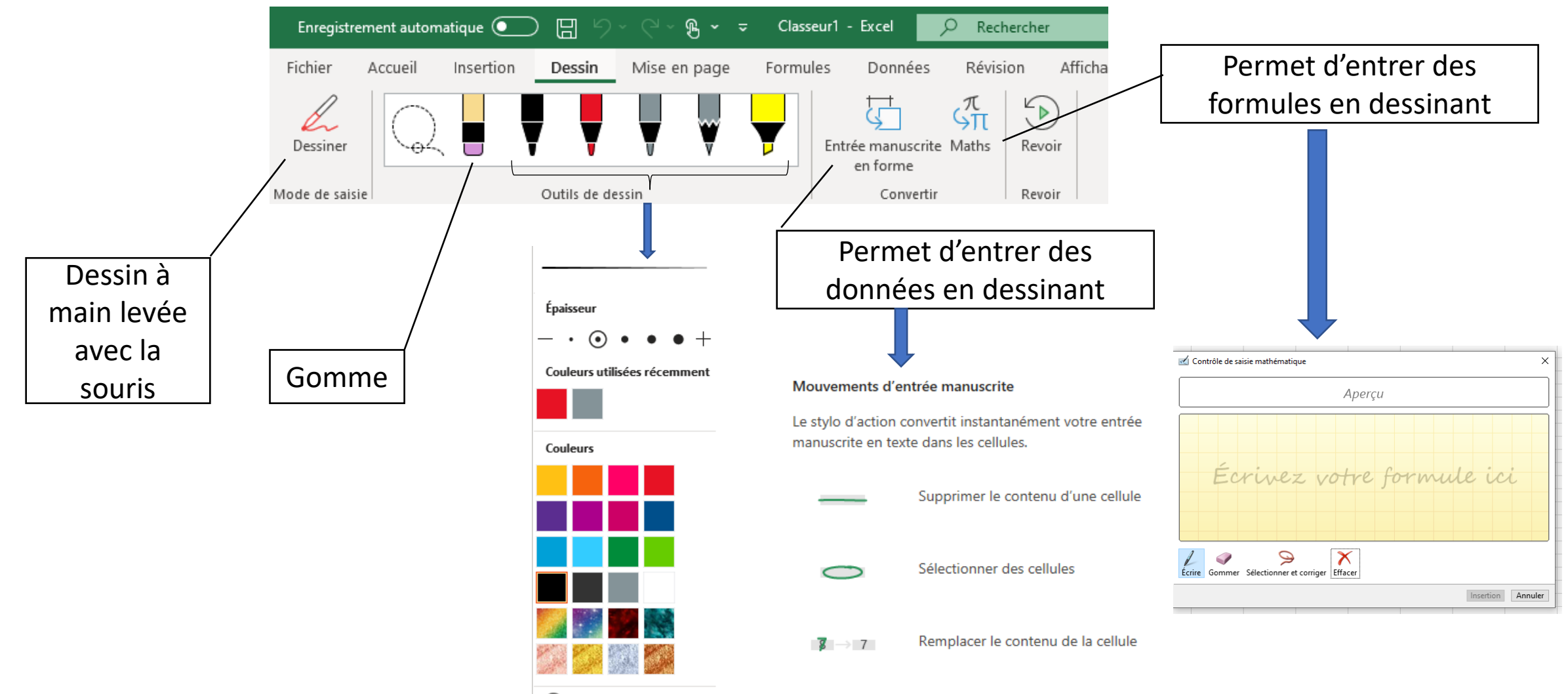

Autres couleurs...

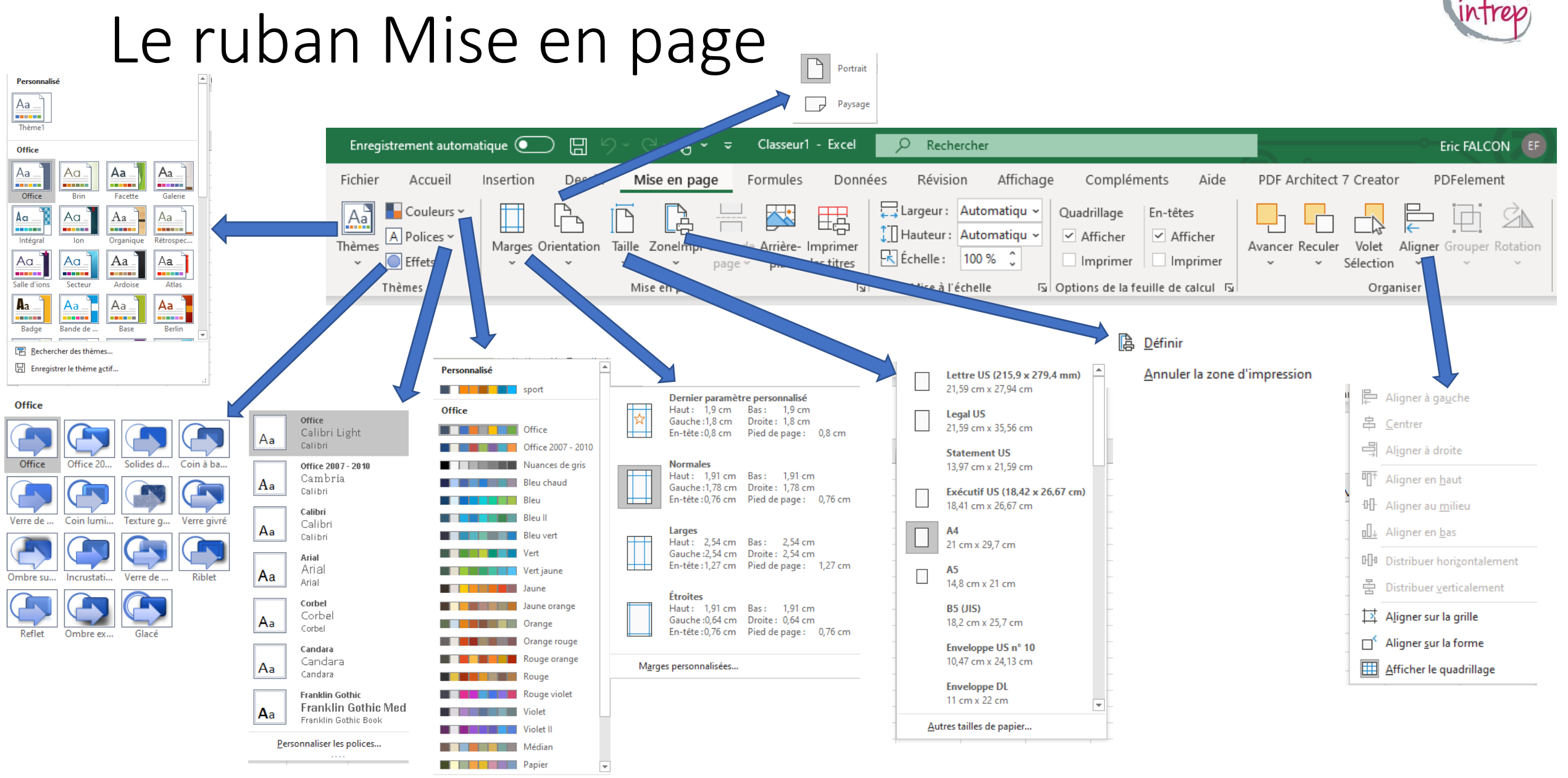

Personnaliser les couleurs...

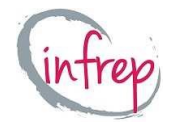

#### Le ruban Formules

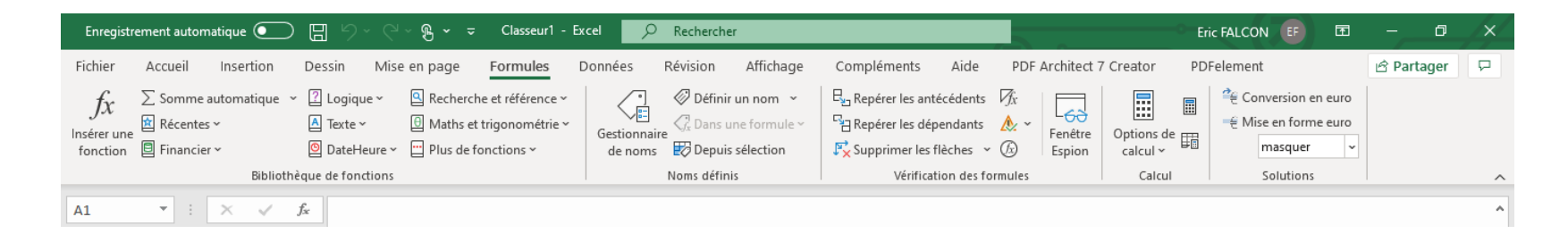

#### **Financiers**

| FILIALICIELS           |                         | Texte                      |                         |                         |                               |
|------------------------|-------------------------|----------------------------|-------------------------|-------------------------|-------------------------------|
| AMORDEGRC              | NB.JOURS.COUPON.PREC    | Logiquo                    | <u></u>                 |                         | Recherche/références          |
| AMORLIN                | NB.JOURS.COUPON.SUIV    | LOgique                    | BAHTTEXT                | LET                     | Recherche/Telefences          |
| AMORLINC               | NB.JOURS.COUPONS        | ET                         | CAR                     | MAJUSCULE               | ADRESSE                       |
| CUMUL.INTER            | NPM                     | FAUX                       | CHERCHE                 | MINUSCULE               | CHOISIR                       |
| CUMUL.PRINCPER         | PDUREE                  | NON                        | CNUM                    | NBCAR                   | COLONNE                       |
| DATE.COUPON.PREC       | PRINCPER                | 011                        | CODE                    | NOMPROPRE               | COLONNES                      |
| DATE.COUPON.SUIV       | PRIX.BON.TRESOR         | 00                         | CONCAT                  | REMPLACER               | DECALER                       |
| DB                     | PRIX.DCOUPON.IRREG      | OUX                        | СТХТ                    | REPT                    | EQUIV                         |
| DDB                    | PRIX.DEC                | SI                         | DEVISE                  | STXT                    | EQUIVX                        |
| DURFE                  | PRIX.FRAC               | SI.CONDITIONS              | DROITE                  | SUBSTITUE               | FILTRE                        |
|                        | PRIX.PCOUPON.IRREG      | SI MULTIPLE                | EPURAGE                 | SUPPRESPACE             | FORMULE IEX IE                |
|                        | PRIX.TITRE              |                            | EXACT                   | Т                       |                               |
| INTERET ACC MAT        | PRIX.TITRE.ECHEANCE     | SI.NON.DISP                | GAUCHE                  | TEXTE                   |                               |
| INTER                  | REND.DCOUPON.IRREG      | SIERREUR                   | JOINDRE.TEXTE           | TROUVE                  | LIGNE                         |
| ISDMT                  | REND.PCOUPON.IRREG      | VRAI                       | LET                     | UNICAR                  | LIGNES                        |
|                        | RENDEMENT.BON.TRESOR    | $f_x$ Insérer une fonction | MAJUSCULE               | UNICODE                 | LIREDONNEESTABCROISDYNAMIQUE  |
| f. i z z z             | f                       | <i>J.</i>                  | MINUSCULE               | VALEURNOMBRE            | RECHERCHE                     |
| x Inserer une fonction | Jx Inserer une fonction |                            | fx Insérer une fonction | fx Insérer une fonction | $\int x$ Insérer une fonction |

## Le ruban création de graphique 1

(n'apparaît qu'après avoir sélectionner un graphique

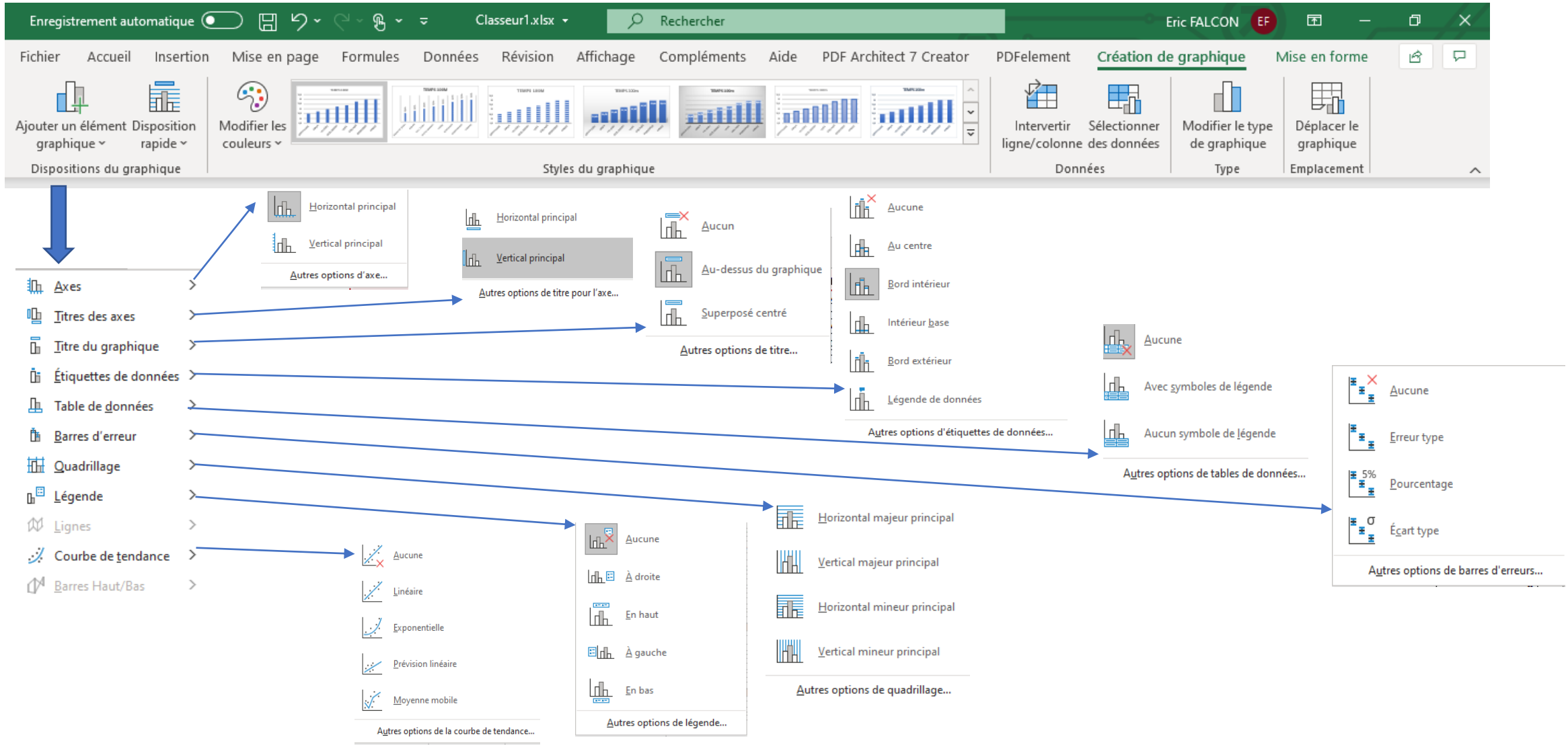

# Le ruban création de graphique 2

(n'apparaît qu'après avoir sélectionner un graphique

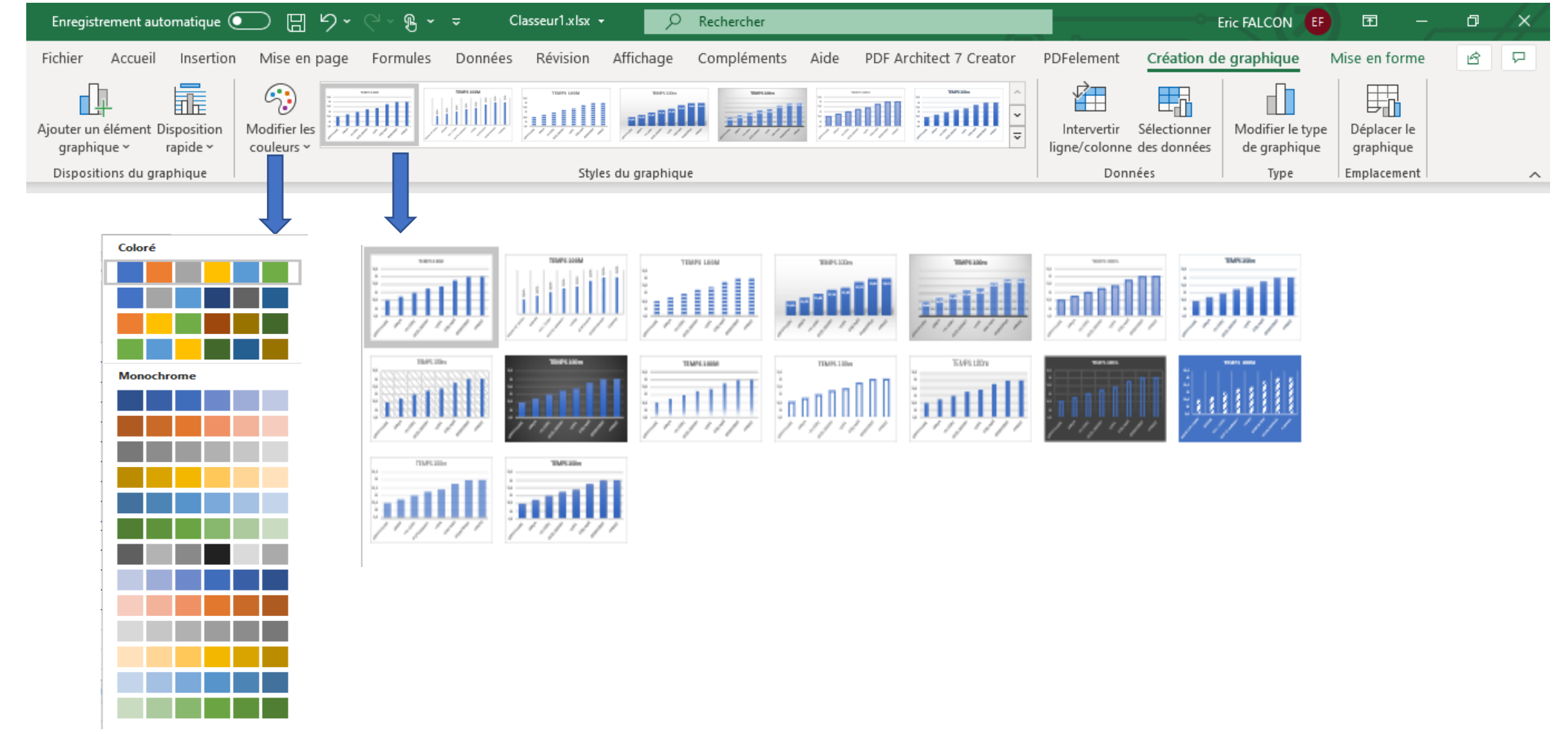